Yubikey ein Passwort einspeichern

### Schritt 1:

Downloaden sie sich den YubiKey Manager für macOS https://www.yubico.com/support/download/yubikey-manager/

### Schritt 2:

Stecken sie ihren YubiKey in ihren Computer und öffnen sie den YubiKey Manager

Klicken sie nun auf "Applications" und dann auf "OTP"

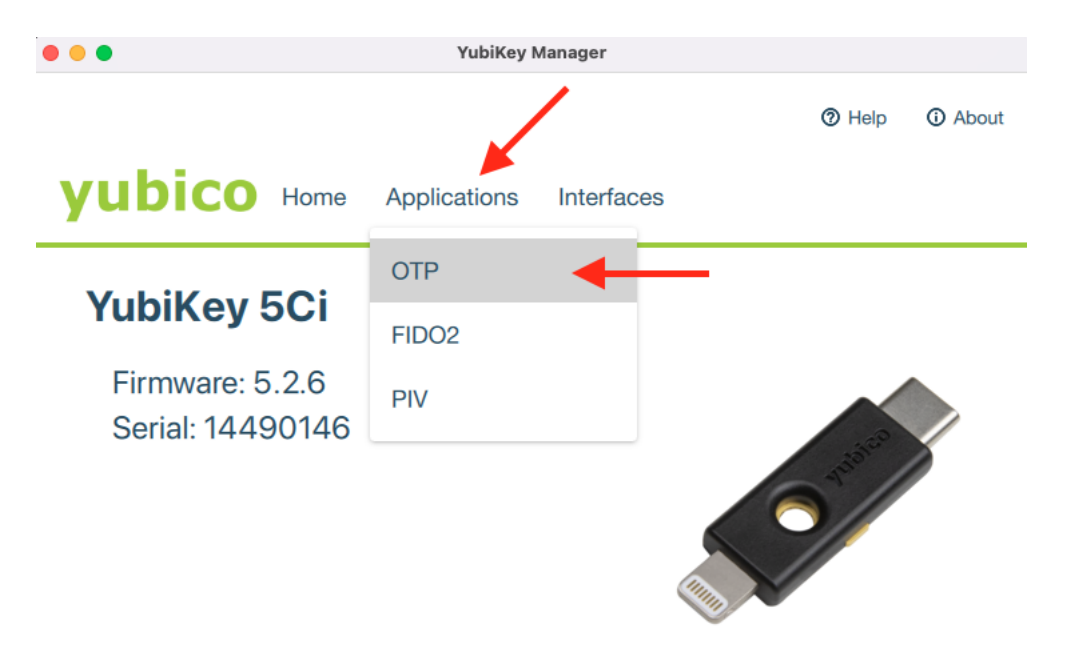

#### Schritt 3:

Um ein Passwort zu dem YubiKey hinzuzufügen, klicken sie nun auf **"Configure"**. Achten sie darauf, dass sie einen leeren (empty) Slot verwenden. Hier ist es **"Slot 2"**.

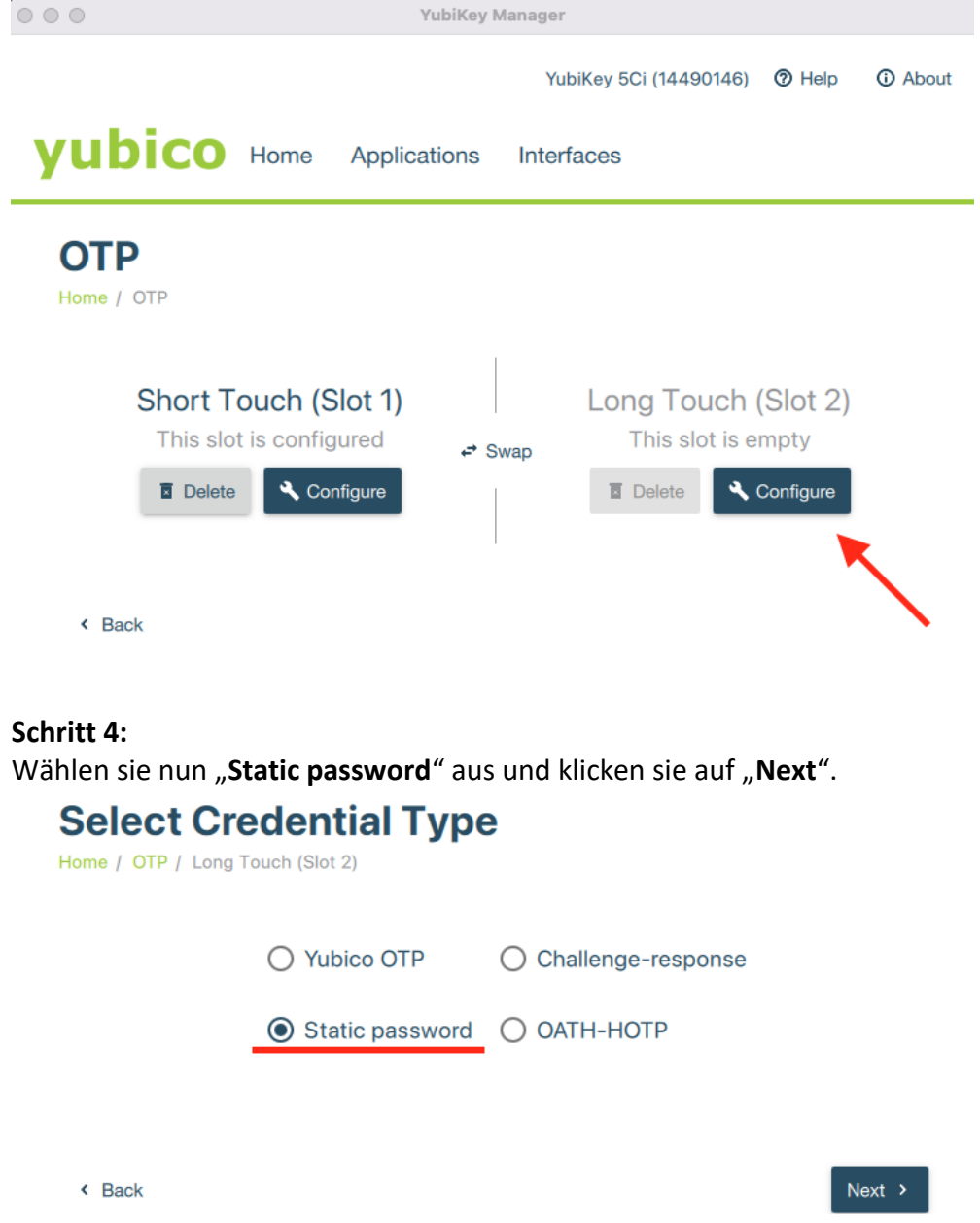

# Schritt 5:

Um ein eigenes Passwort hinzuzufügen, wählen sie "**Allow any character**" und tippen sie ihr Passwort ein. Hier müssen sie jedoch darauf achten das der YubiKey das US-Amerikanische Tastatur Layout nutzt. Wir haben ihnen ein Bild des US-Amerikanischen Tastatur Layouts hier zur Verfügung gestellt, an welchen sie sich orientieren können. Tippen sie ihr Passwort nach dem US-Amerikanischen Tastatur Layout ein.

Sie haben auch die Möglichkeit, sich ein zufälliges Passwort, mit dem Knopf "Generate", generieren zu lassen.

| ~ `             | !<br>1 |            | ጋ<br>2<br>2 | ÷   | #<br>3 |          | \$<br>4 |   | %<br>5 |   | ^<br>6 |   | &<br>7 | ÷<br>ع | *<br>3 |   | (<br>9 |   | )<br>0 |   | - |               | +         |        | <b>←</b><br>Bae | <br>ckspace |  |
|-----------------|--------|------------|-------------|-----|--------|----------|---------|---|--------|---|--------|---|--------|--------|--------|---|--------|---|--------|---|---|---------------|-----------|--------|-----------------|-------------|--|
| Tab 💆           |        | Q          |             | W   |        | E        |         | R |        | Т |        | Y |        | U      |        | I |        | 0 |        | Ρ |   | }<br>[        |           | }<br>] |                 | <br>\       |  |
| Caps L          | _ock   | A          |             | S   |        | D        | )       | F |        | G | İ      | Н |        | J      |        | K |        | L |        |   | , |               | 11<br>1   |        | Enter           |             |  |
| Shift<br>슈      |        |            | Z           | 2   | X      | <u> </u> | C       | ) | V      | 1 | B      | } | N      |        | Μ      |   | <      |   |        | > |   | <b>?</b><br>/ |           | Shif   | ft              |             |  |
| Ctrl            |        | Win<br>Key | ,           | Alt |        |          |         |   |        |   |        |   |        |        |        |   |        |   | Alt    |   |   | W<br>K        | /in<br>ey | м      | lenu            | Ctrl        |  |
| Static Password |        |            |             |     |        |          |         |   |        |   |        |   |        |        |        |   |        |   |        |   |   |               |           |        |                 |             |  |

# Static Password

Home / OTP / Long Touch (Slot 2) / Static Password

| Password Test123    | Generate |
|---------------------|----------|
| Allow any character |          |
| < Back              | ✓ Finish |

Um ihre Passwort zu bestätigen, klicken sie einfach auf "**Finish**". Jetzt gibt ihr YubiKey, das von ihnen zuvor eingegeben Passwort aus, wenn sie ihn lange berühren.